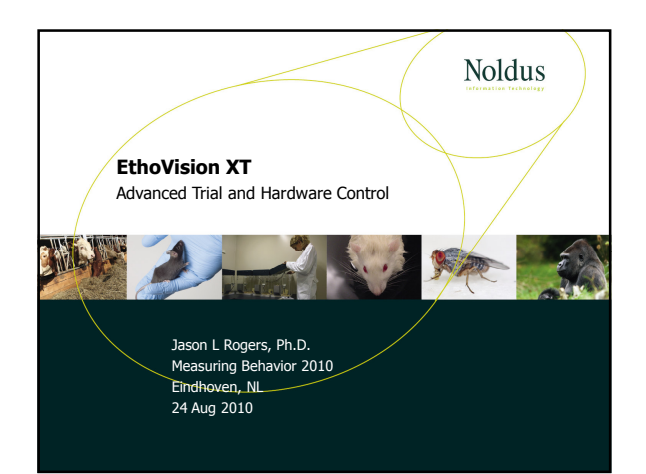

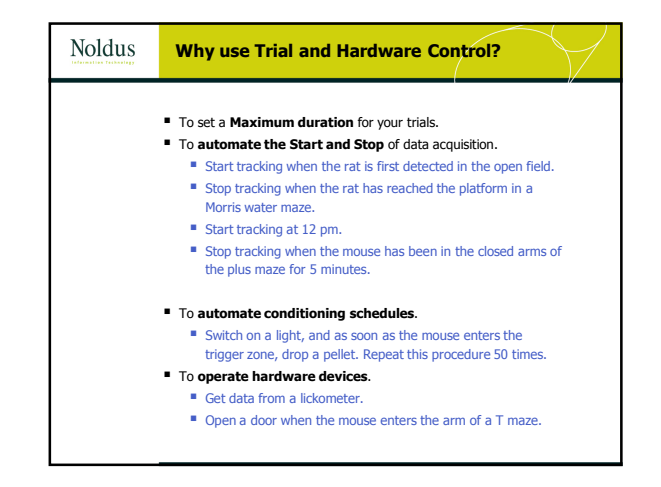

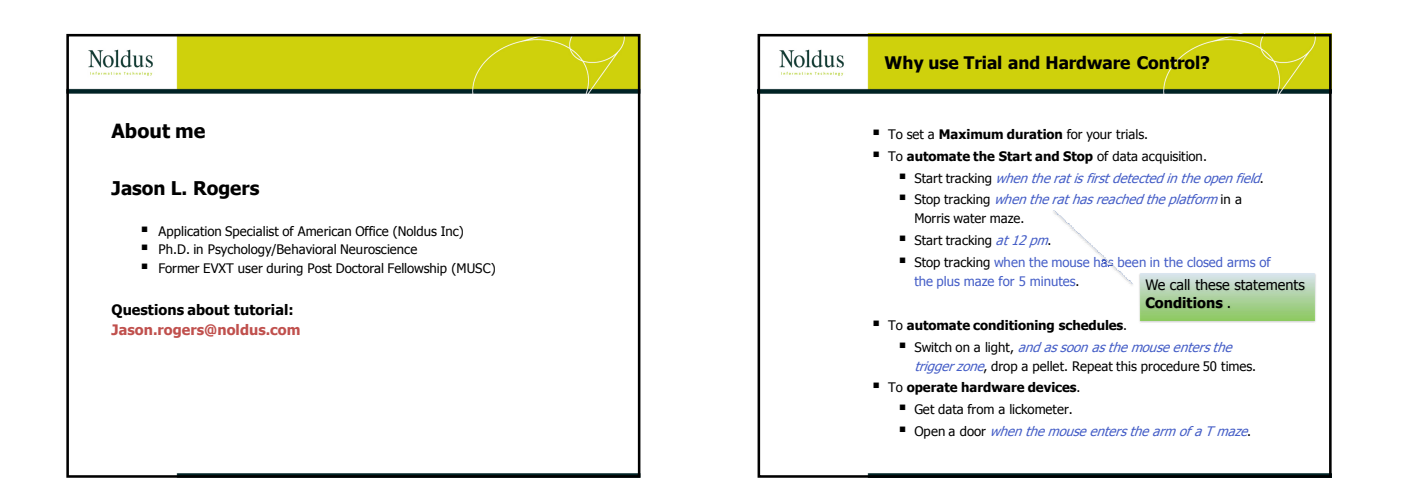

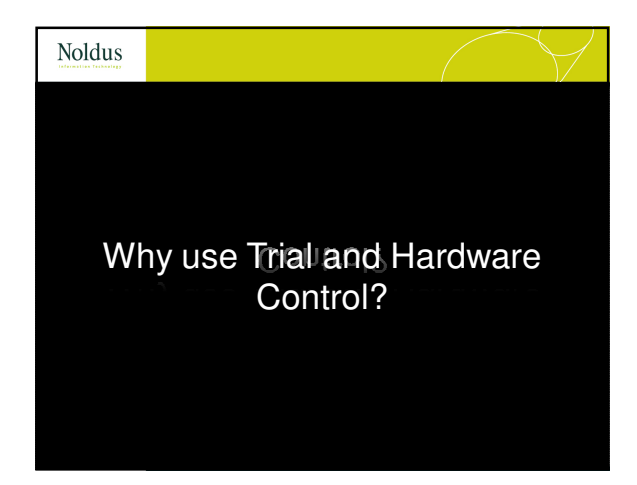

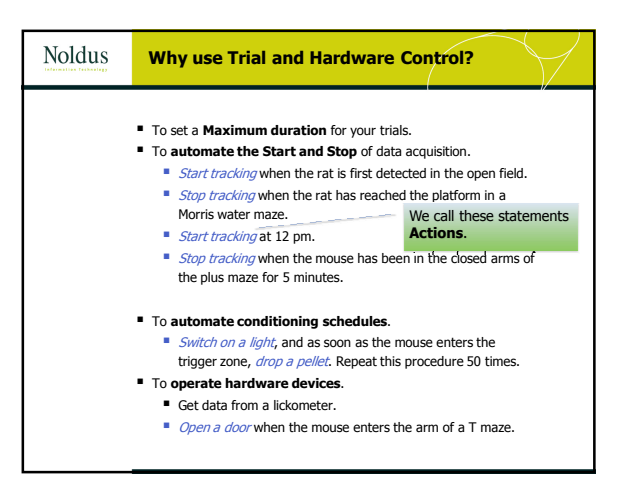

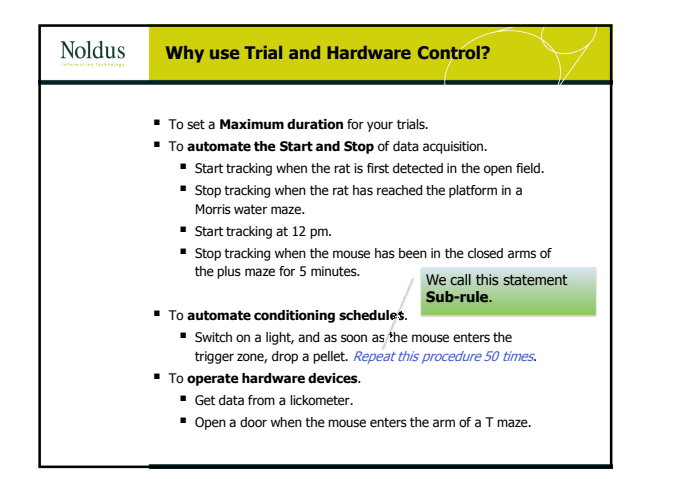

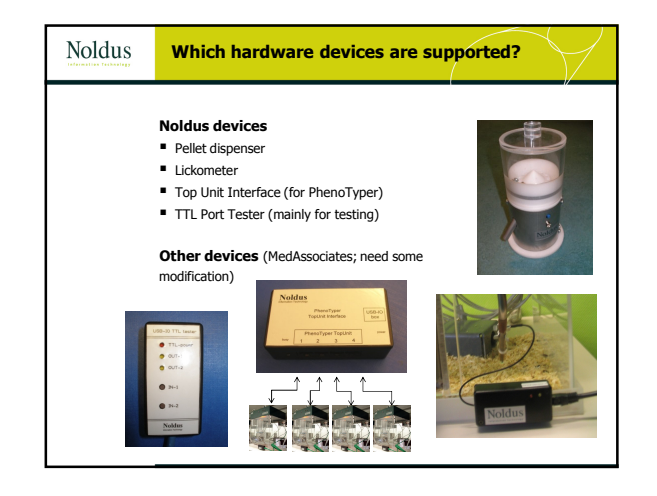

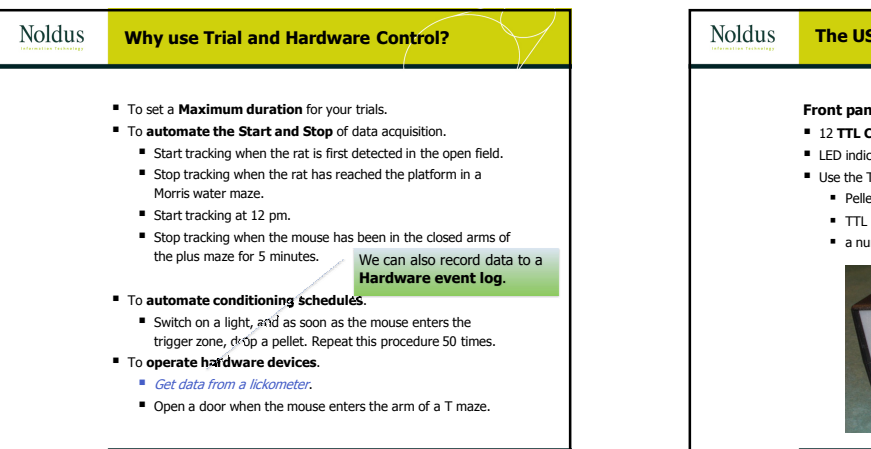

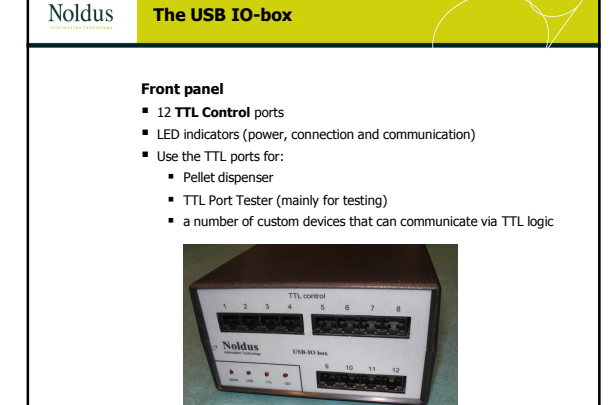

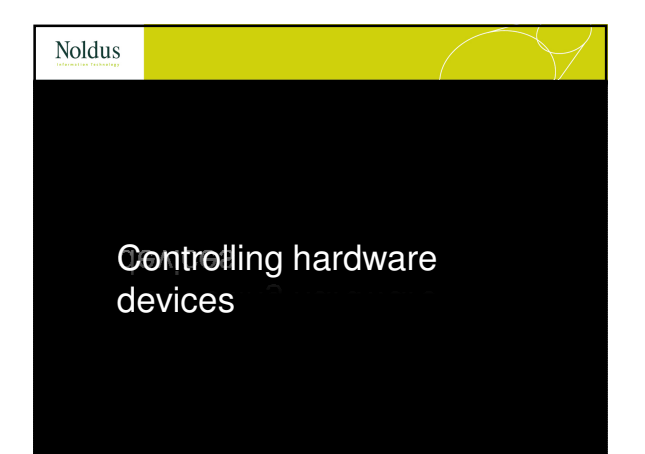

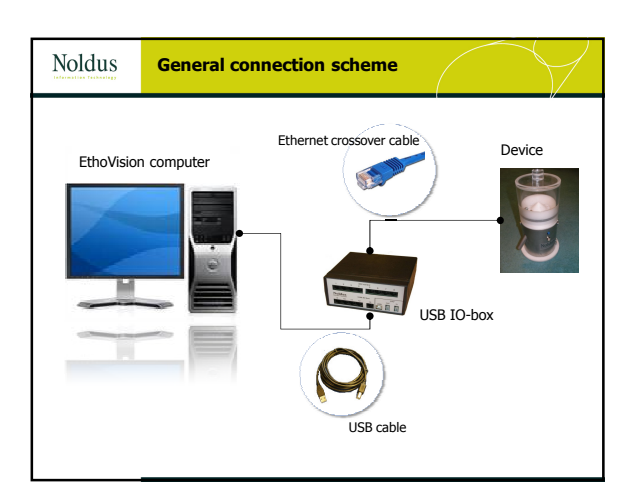

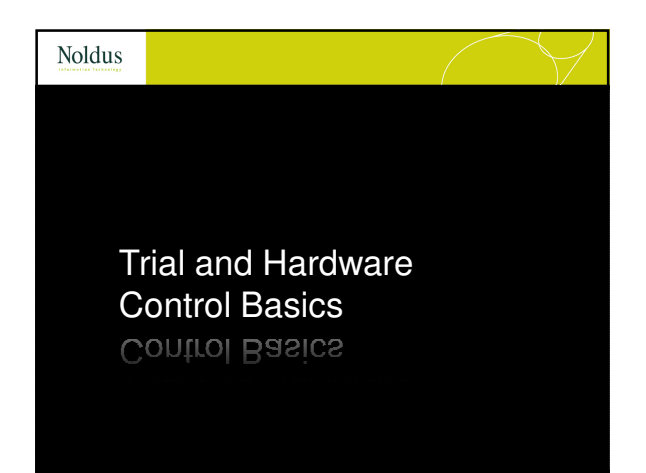

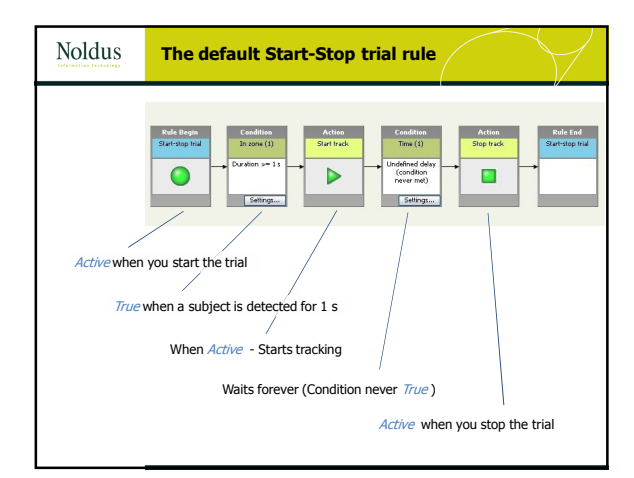

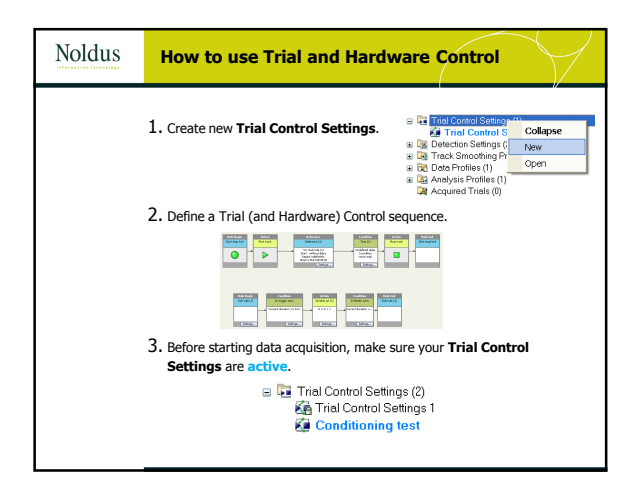

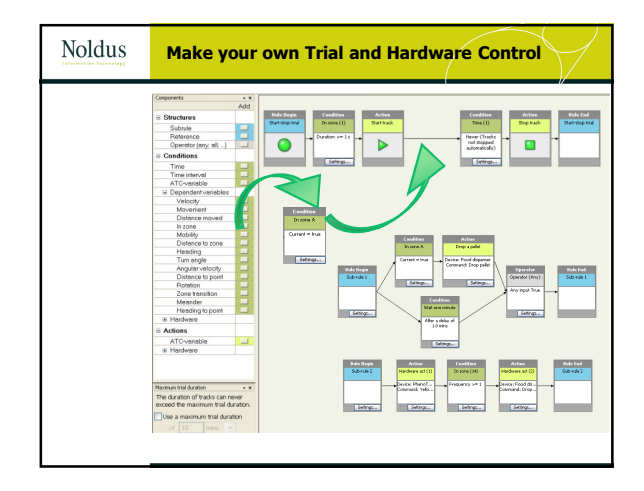

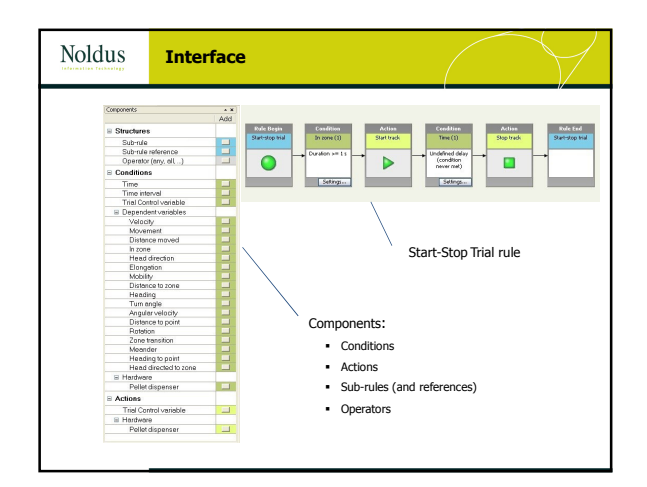

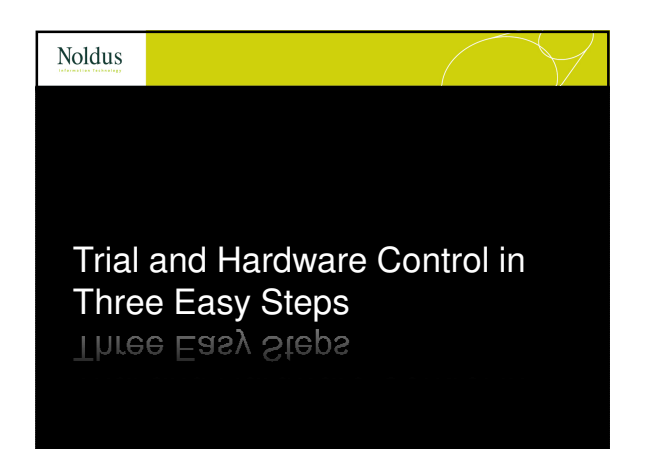

| -                             |                         |             |                      |                                                |                      |   |  |
|-------------------------------|-------------------------|-------------|----------------------|------------------------------------------------|----------------------|---|--|
| Disavation XI - Tert 2        | Tabel Reading Scalars I | French Made |                      |                                                |                      |   |  |
| DADINE                        | a parties /or help.     |             |                      |                                                |                      |   |  |
| Functional Environment of the | 1                       | 1991        |                      |                                                |                      |   |  |
| a Gates                       | Experiment Settings     |             |                      |                                                |                      |   |  |
| C formation for the           | Grend Experiment Se     | dra         |                      |                                                |                      |   |  |
| a value                       | Fio nane:               | THEZPOS     |                      | The is not a GP Experiment                     |                      |   |  |
| in Hanual Scotting Settings   | London .                | Part D      | vice Mapping         |                                                |                      | 8 |  |
| Annua bettings (1)            |                         | -           | and a set            |                                                |                      |   |  |
| 💱 Trial Control Settings (2)  | Experiment names        | Te: P/ Date | ARE STONE COMMISSION |                                                |                      |   |  |
| Tangle Phase Arn 1            | Description             | Pets        |                      | Deukio type                                    | Evolue D             | 1 |  |
| SU Cross                      |                         | 13.2        | 61                   | Culton Herdware                                | P1<br>102            |   |  |
| 18 reserve search (1)         |                         | 13.9        | 63                   | Culton Herdware                                | 10                   |   |  |
| Acquisition                   |                         | 12.0        | 64<br>65             | Cudon Hardware                                 | EN LOS               |   |  |
| Analysis                      |                         | 13.9        | 44                   | Cuton Hadware                                  | 90                   |   |  |
|                               | Arter of Areaer         | ( 15.P      |                      | Cudon Hardware                                 | 2 AV                 |   |  |
|                               |                         | 13.2        | 63                   | -the-device committed-                         | -firthy device \$2-  |   |  |
|                               |                         | 13.9        | 610                  | -tio-device carrieded-                         | -tinter device D-    |   |  |
|                               |                         | 12.0        | 611                  | -the device convertiged-                       | -Graw device Er-     |   |  |
|                               | Second Conserva-        | 0. 0.10     |                      | Neural International States                    | The set attract \$17 |   |  |
|                               |                         | CO TIN      | 12                   | -the-device carveshed-                         | -Grav arvice Et-     |   |  |
|                               |                         | SEL NO      | 14                   | -tio-device carrieded-                         | -tinter device Et-   |   |  |
|                               |                         | SCIN:       | 15                   | -to-device carriedada-<br>do-device carriedada | -dirber der des Et-  |   |  |
|                               | Voley Sources           | OF SELN     | 12                   | -the-device carrieded-                         | -diritiv device Et-  |   |  |
|                               |                         | C IDI N     | 18                   | etto device carrended-                         | -diriter device Et-  |   |  |
|                               |                         | 101 N       | 110                  | -the device carrieded-                         | -draw areas D-       |   |  |
|                               |                         | 101 N       | 111                  | dio device carrendede                          | -Briter device Dr-   |   |  |
|                               |                         | 10110       | 112                  | do deste carredede                             | -driver device Dr-   |   |  |
|                               |                         |             |                      |                                                |                      |   |  |
|                               | Hardware.               | 2           |                      |                                                | Certo                |   |  |
|                               |                         |             |                      |                                                |                      |   |  |
|                               | 040                     |             |                      |                                                |                      |   |  |
|                               | UNK IF BIDINGS          | an M        |                      |                                                |                      |   |  |
|                               | UVL of Store:           | 6 M         |                      |                                                |                      |   |  |
|                               | UNIX of NOVERON         | - M         |                      |                                                |                      |   |  |
|                               |                         |             |                      |                                                |                      |   |  |
|                               |                         |             |                      |                                                |                      |   |  |

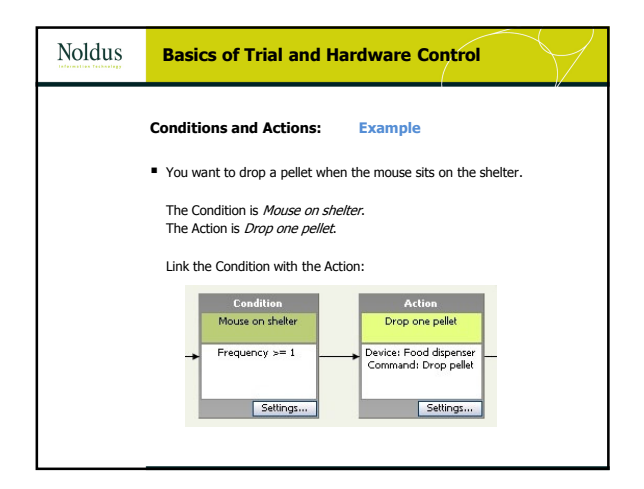

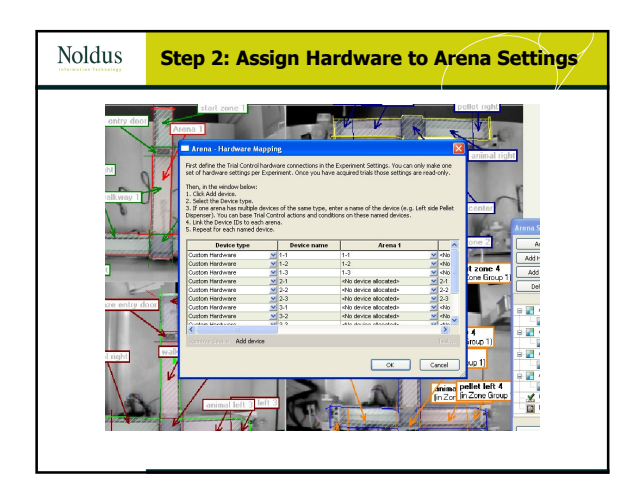

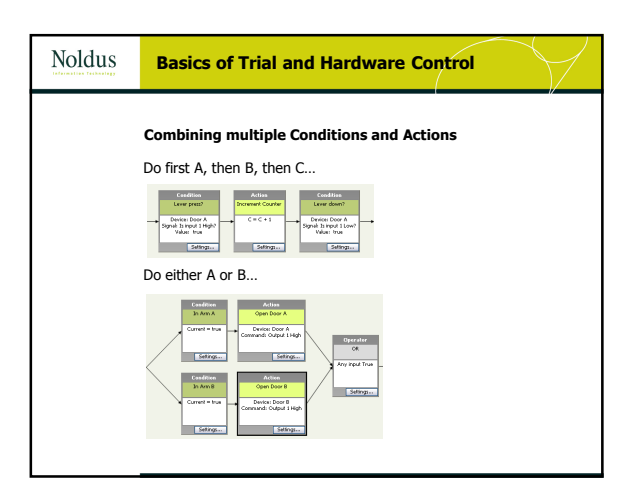

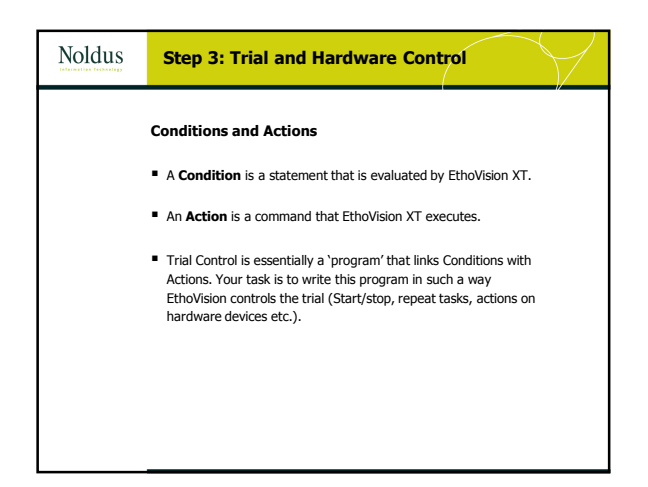

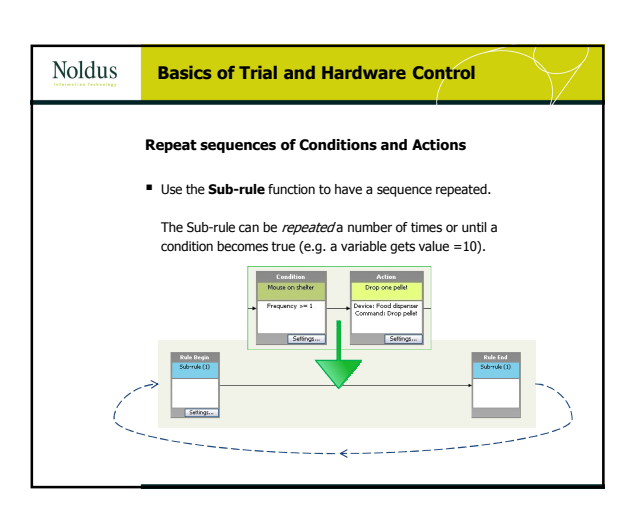

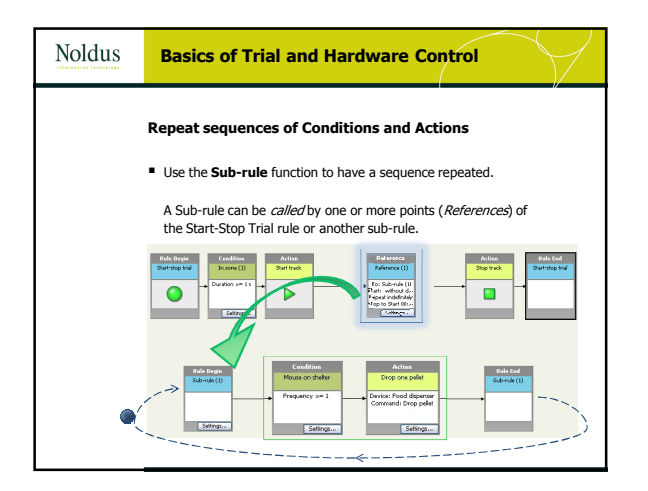

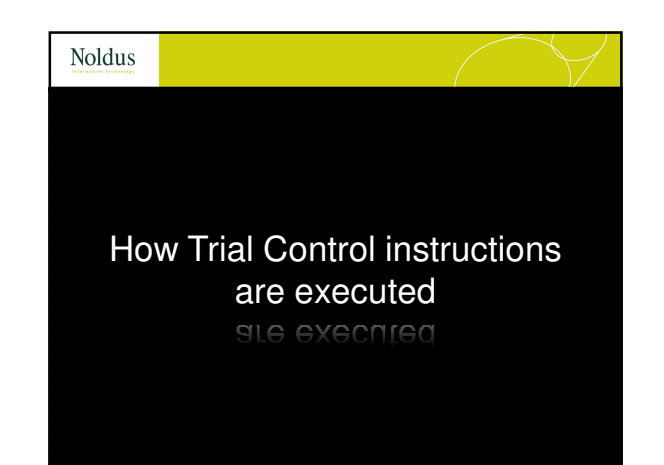

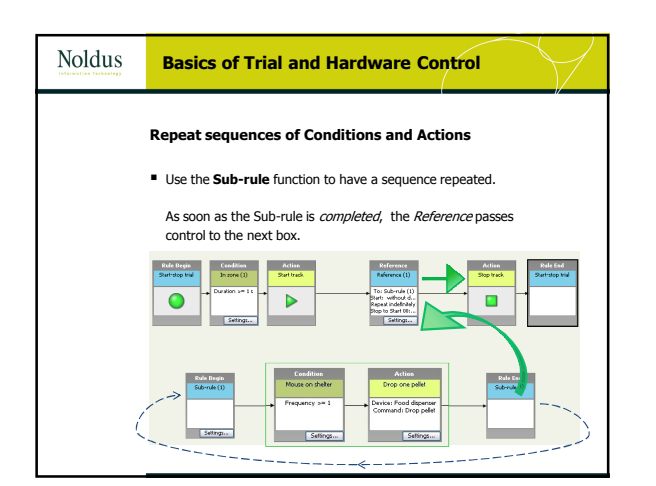

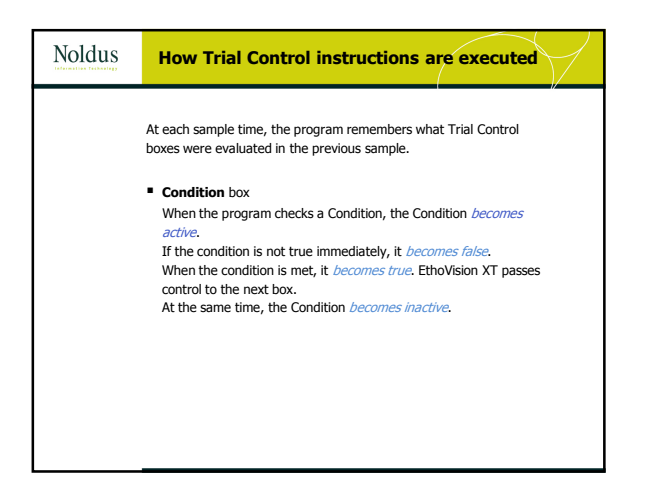

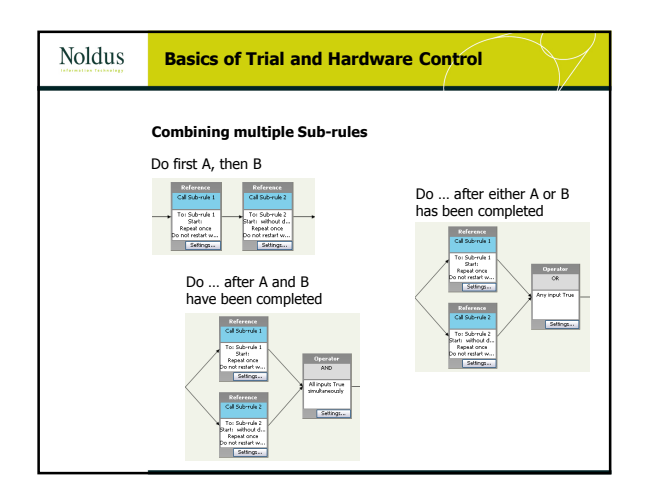

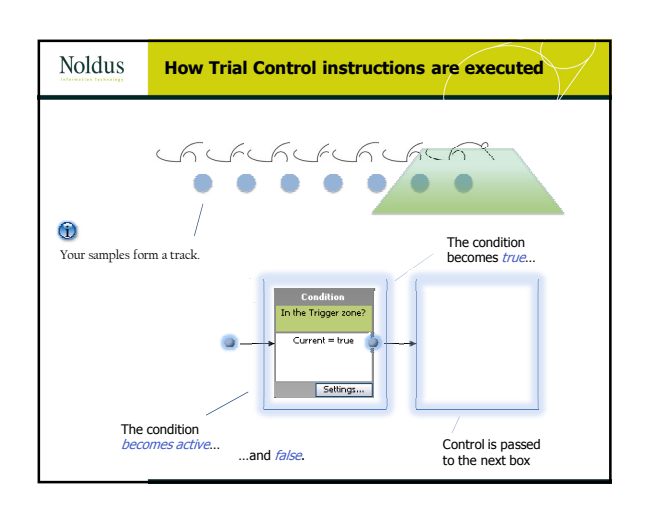

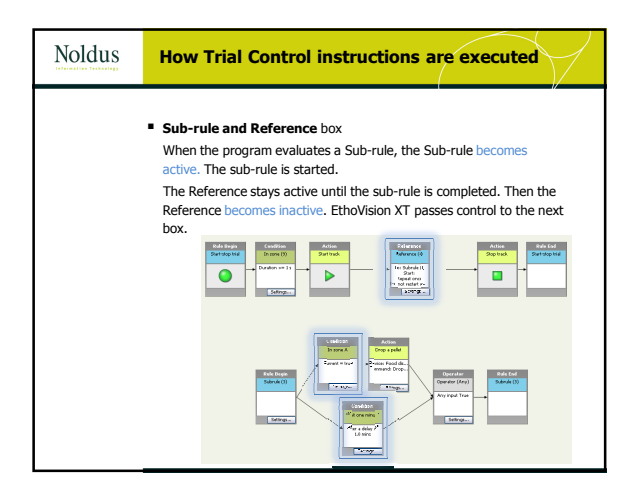

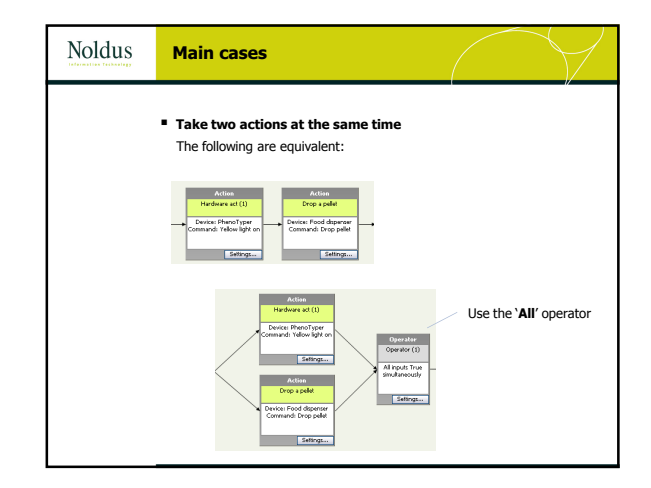

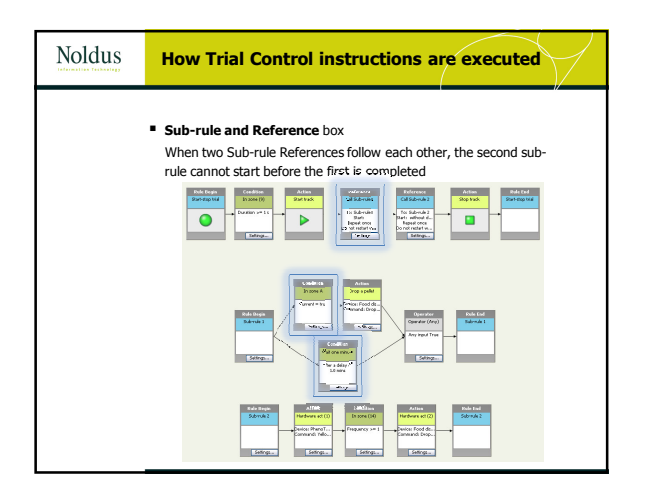

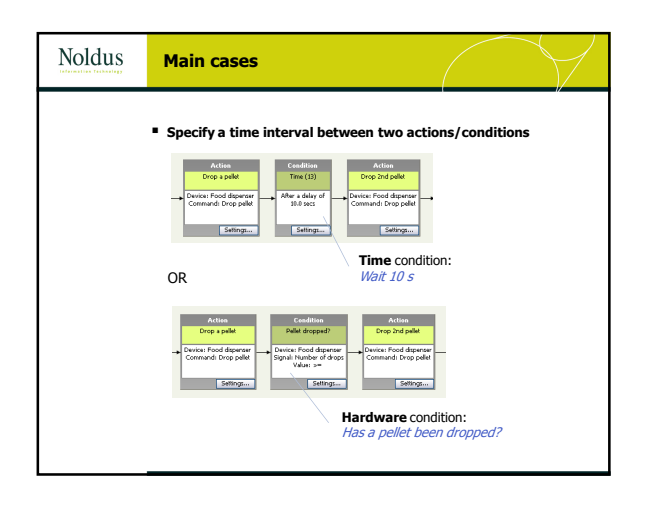

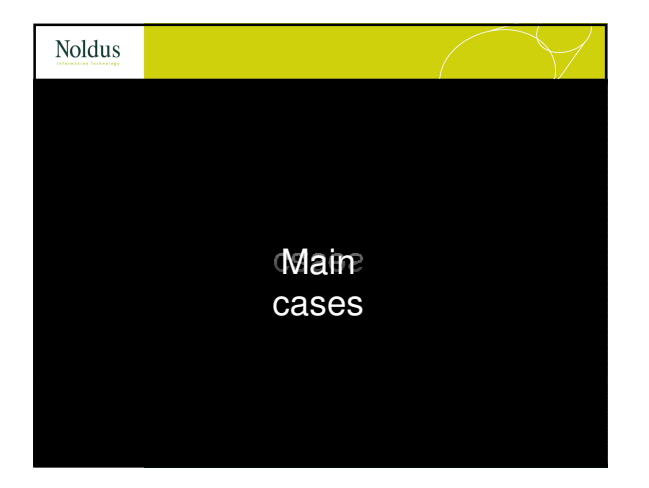

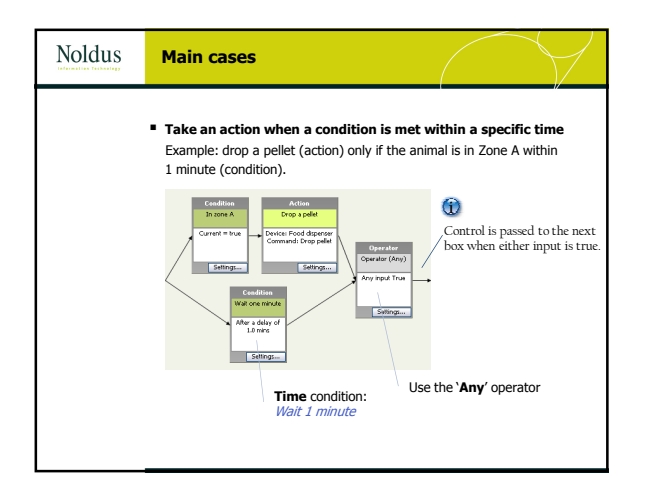

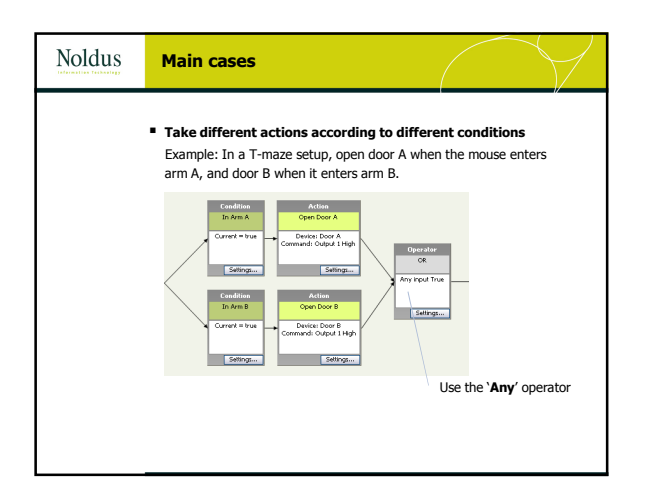

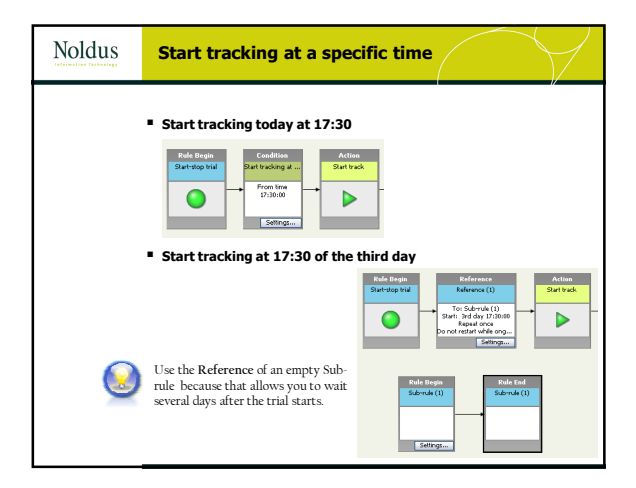

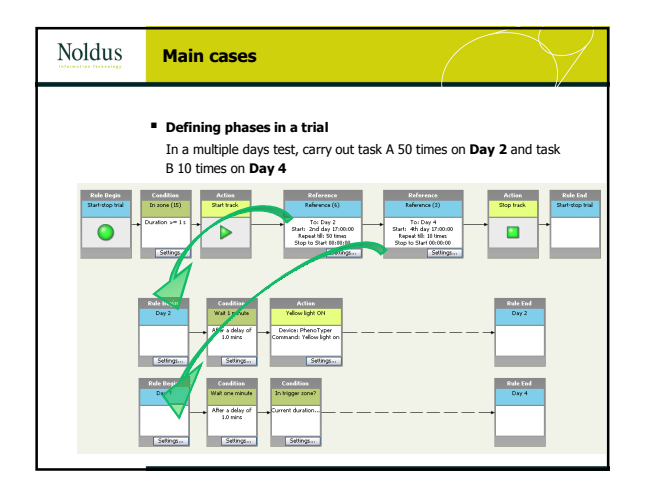

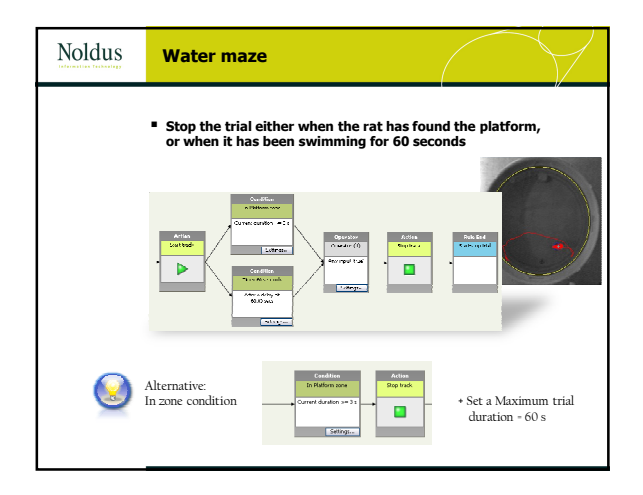

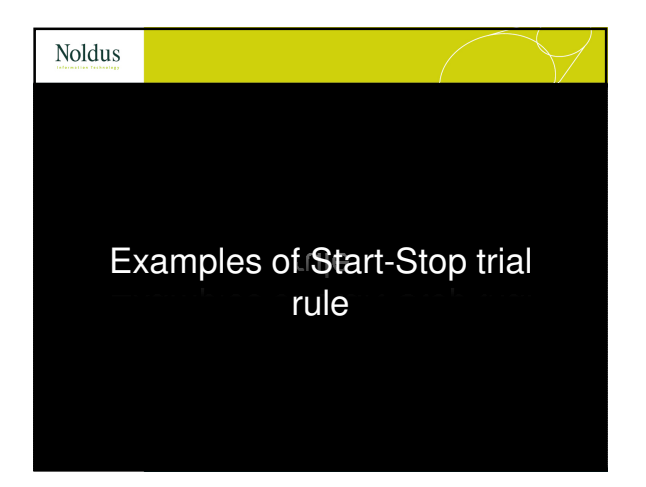

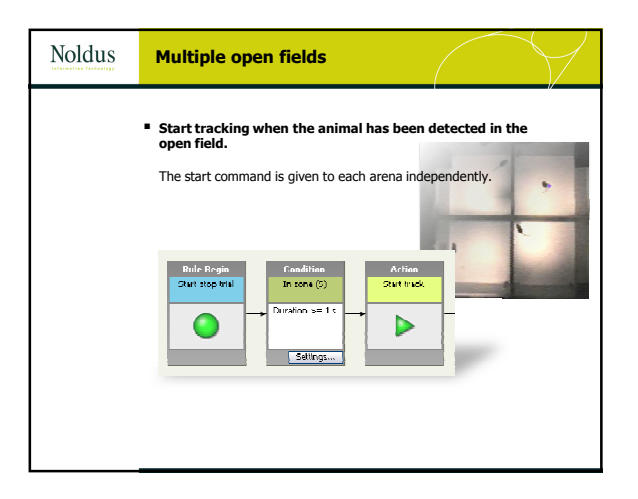

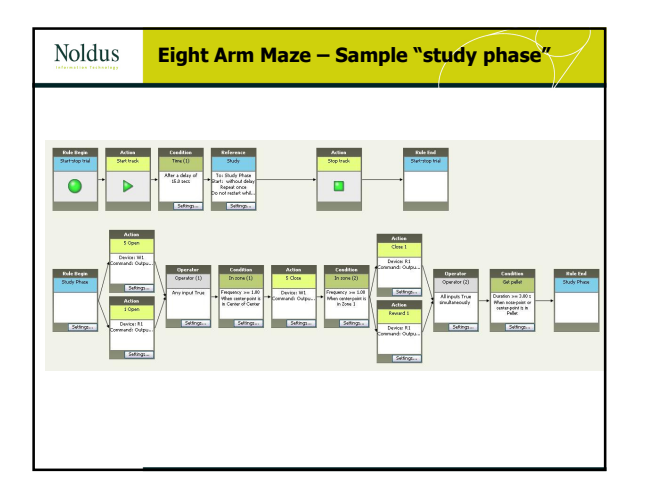

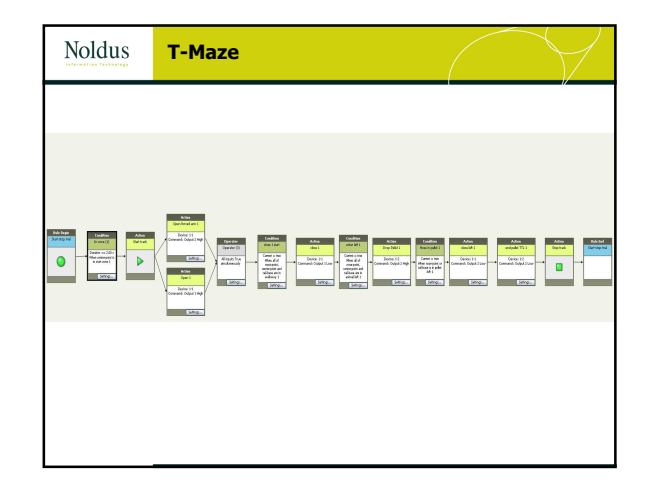

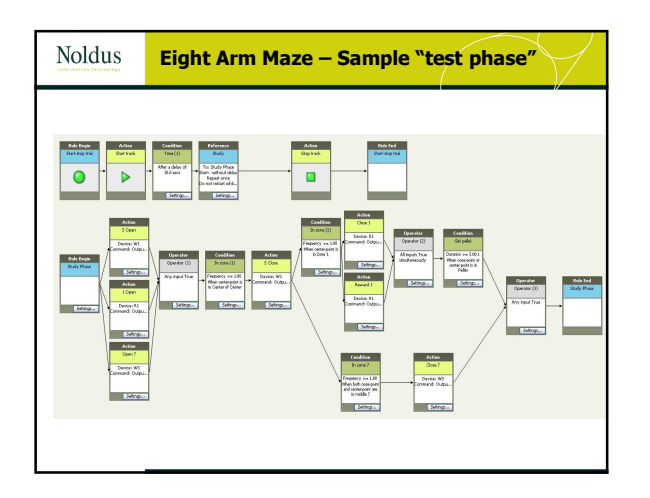

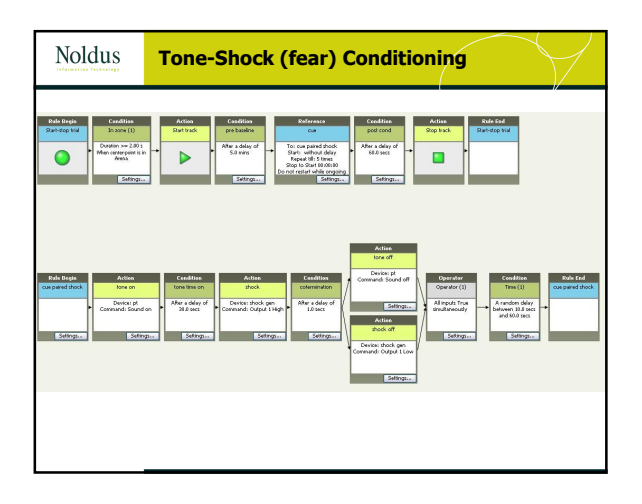

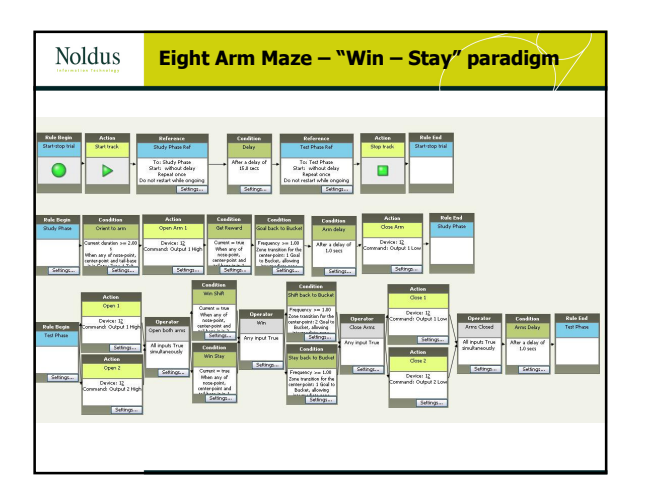

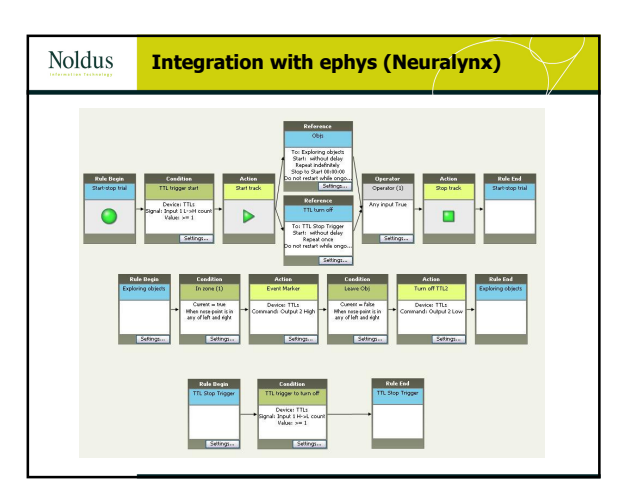

| Noldus | Entomology |  |
|--------|------------|--|
|        |            |  |
|        |            |  |
|        |            |  |

| Noldus | Wh   | ich statistic shall         | I choose? 1                   |
|--------|------|-----------------------------|-------------------------------|
|        | Time | Value of Dependent variable | The condition becomes active  |
|        | 0.0  | Not in Zone                 |                               |
|        | 0.2  | Not in Zone                 | and becomes true at this time |
|        | 0.4  | Not in zone                 | If you choose                 |
|        | 0.6  | In zone                     | Current or                    |
|        | 8.0  | In zone                     | Frequency = 1                 |
|        | 1.0  | In zone                     |                               |
|        | 1.2  | Not in zone                 | Carrent Daradon               |
|        | 1.4  | Not in zone                 |                               |
|        | 1.6  | In zone                     |                               |
|        | 1.8  | In zone                     | Trequency = 2                 |
|        | 2.0  |                             | Duration (cumulative)         |
|        |      |                             | ~                             |

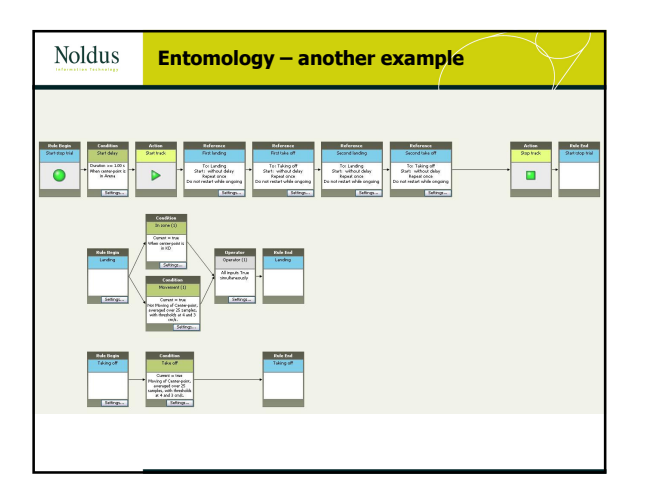

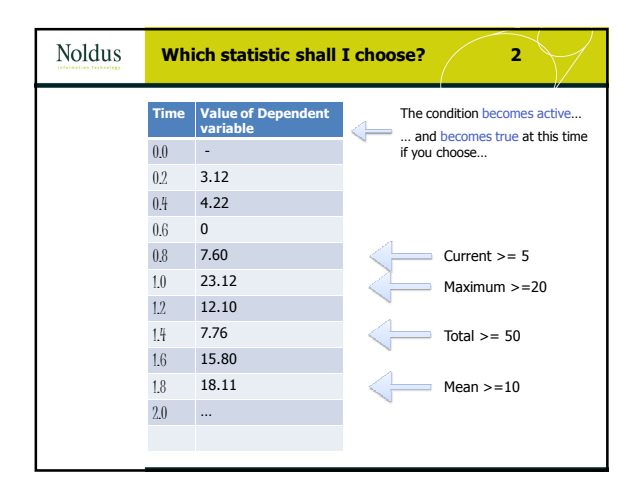

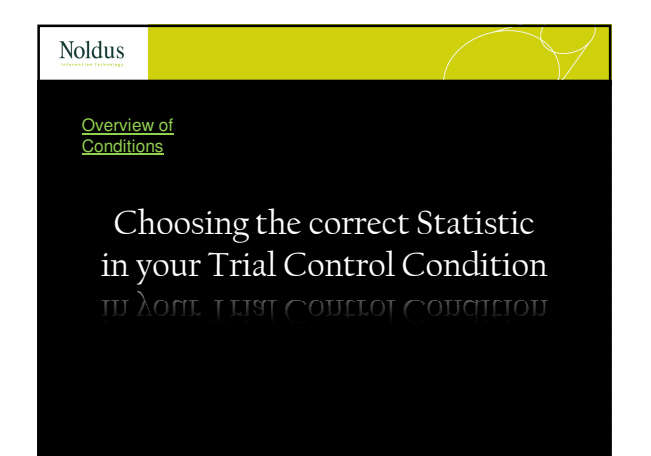

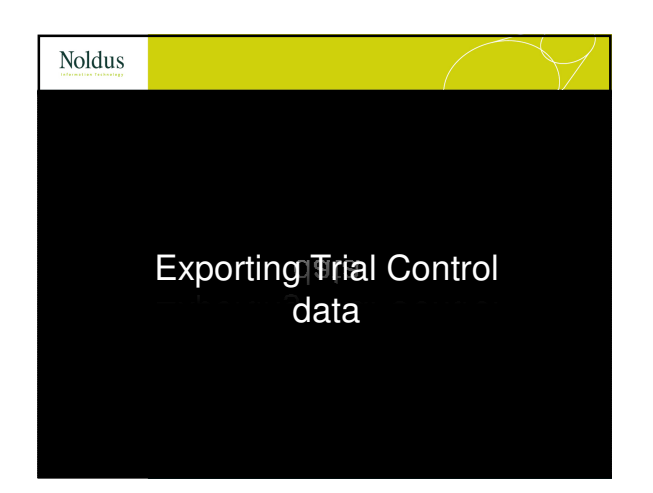

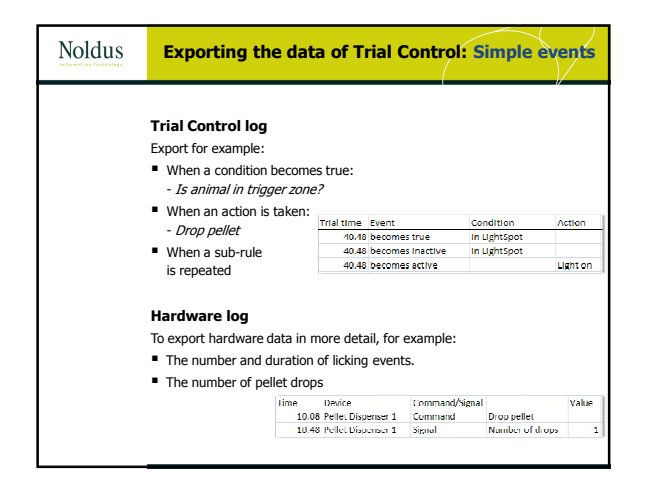

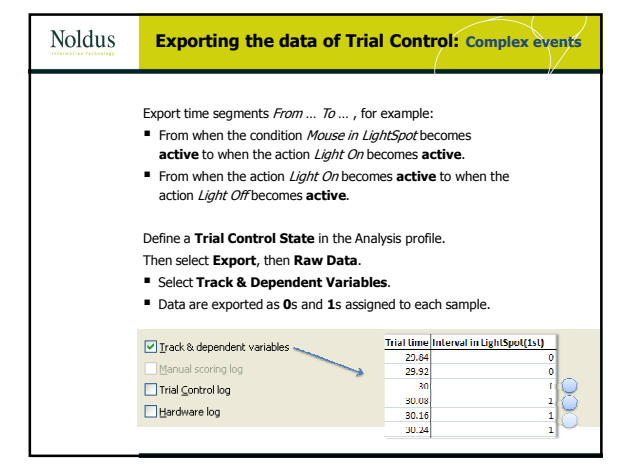

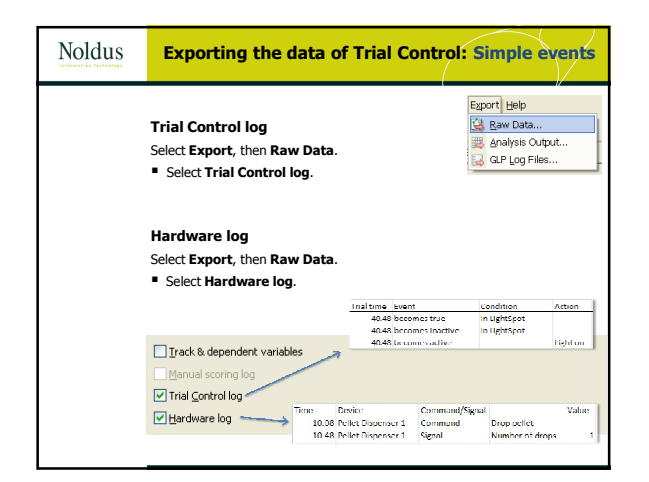

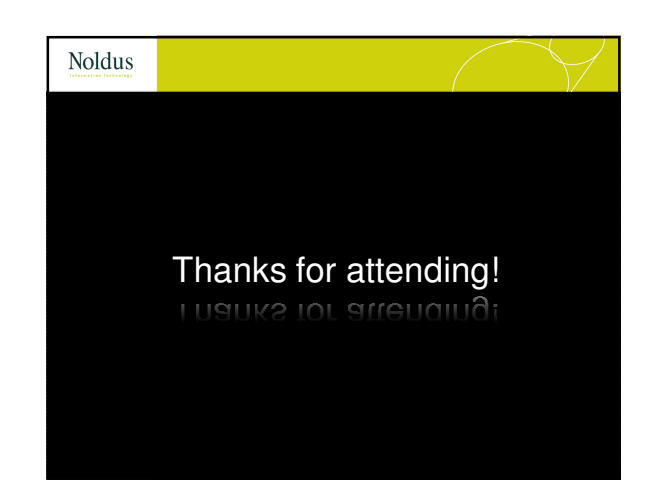

| Noldus | Exporting the data of Tri                                                     | al Control: With the track                                                                                                    |  |  |
|--------|-------------------------------------------------------------------------------|----------------------------------------------------------------------------------------------------|--|--|
|        | Export a Trial Control event together wi                                      | th the track data.                                                                                                    |  |  |
|        | Define a Trial Control Event in the Ar                                        | nalvsis profile.                                                                                                    |  |  |
|        | Then select Export then Raw Data                                              |                                                                                                    |  |  |
|        | Select Track & Dependent Variab                                               | los                                                                                                    |  |  |
|        | Select Track & Dependent Variables.                                           |                                                                                                    |  |  |
|        |                                                                               |                                                                                                    |  |  |
|        |                                                                               |                                                                                                    |  |  |
|        | Tool & decorded unitable                                                      | Trial time Action: Light On                                                                                                    |  |  |
|        | ✓ Irack & dependent variables                                                 | Trial time Action: Light On<br>40.32 0                                                                                                    |  |  |
|        | ✓ Irack & dependent variables                                                 | Trial time Action: Light On           40.32         0           40.4         0                                                              |  |  |
|        | Irack & dependent variables Manual scoring log Trial Control log              | Trial time         Action: Light On           40.42         0           40.4         1           40.45         0                            |  |  |
|        | Track & dependent variables Manual scoring log Trial Control log Hardware log | Trial time         Action: Light On           40.32         0           40.04         0           40.05         0           40.64         0 |  |  |